# Guía de configuración rápida

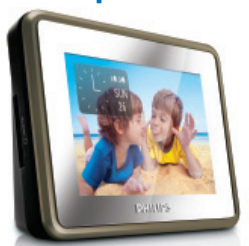

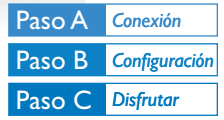

AJL303

## Contenido de la caja?

La caja contiene los siguientes elementos.

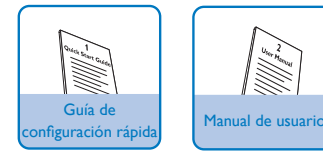

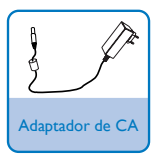

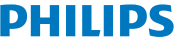

# Paso A Conexión

Conecte el adaptador de CA suministrado al aparato y a la toma de alimentación de CA.

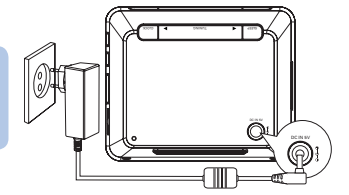

# Paso B Configuración

### Selección del idioma de visualización en pantalla

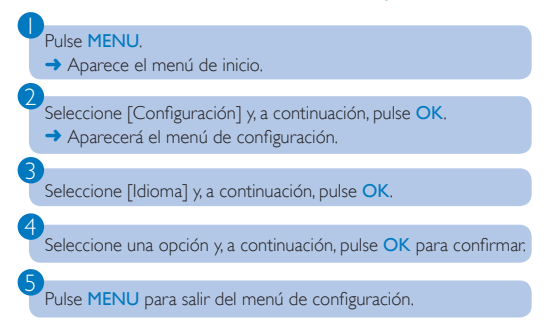

| Paso B Configuración                                                                       |
|--------------------------------------------------------------------------------------------|
| Ajuste de hora y fecha                                                                     |
| Pulse MENU.                                                                                |
| 2 Seleccione [Configuración] -> [Reloj] -> [Ajuste del reloj] y, a continuación, pulse OK. |
| Pulse AV para ajustar la hora y, a continuación, pulse OK para confirmar.                  |
| Pulse ▲▼ para ajustar los minutos y, a continuación, pulse OK<br>para confirmar.           |
| Seleccione [Ajustar fecha] y, a continuación, pulse OK.                                    |
| Pulse AV para ajustar el día y, a continuación, pulse OK para confirmar.                   |
| Pulse A para ajustar el mes y, a continuación, pulse OK para confirmar.                    |
| 8 Pulse ▲▼ para ajustar el año y, a continuación, pulse OK para confirmar.                 |
| Pulse MENU para salir del menú de configuración.                                           |

### Ajuste de la hora de la alarma

Pulse ALARM 1/ALARM 2.

→ Aparecen el icono de la alarma 1/alarma 2 y los dígitos del reloj.

# Paso B Configuración

Pulse AV para ajustar la hora y, a continuación, pulse OK para confirmar.

3

Pulse **A** para ajustar los minutos y, a continuación, pulse **OK** para confirmar.

 A la hora establecida, la alarma suena y el volumen aumenta gradualmente.

#### Nota:

En modo de música o de fotografía, mantenga pulsado ALARM 1/ALARM 2 para guardar la músicallas fotografías actuales como la músicallas fotografías de la alarma.

# Paso C Disfrutar

Visualización del reloj

Pulse MENU.

Seleccione [Reloj] y, a continuación, pulse OK.

La fecha actual y el estado de la alarma aparecen en el fondo de las fotografías de la memoria interna.

#### Nota:

- Para cambiar la posición (5 posiciones disponibles) del reloj en la pantalla, pulse CLOCK.
- Para cambiar la apariencia del reloj (puede ser tanto analógico como digital) seleccione [Configuración] -> [Estilo del reloj] -> [Formato].

# Paso C Disfrutar

### Cómo escuchar la radio FM

### Pulse MENU.

Seleccione [Configuración] -> [Sintonización Automática] y, a continuación, pulse OK.

→ Se programan todas las emisoras disponibles.

 Una vez almacenadas todas las emisoras, se reproduce automáticamente la primera emisora presintonizada.

Pulse ▲▼ para seleccionar la emisora de radio que desee.

## Visualización de fotografías

Introduzca una tarjeta SD/MMC en la ranura para tarjeta SD/ MMC.

Seleccione [Fotos] en el menú de inicio.

 Se reproducen las vistas previas en miniatura de las fotografías almacenadas en la tarjeta.

#### Pulse OK.

 A partir de la imagen seleccionada comienza una secuencia de diapositivas de las imágenes almacenadas.

#### Nota:

- En el modo de fotografía, pulse CLOCK para mostrar el reloj durante10 segundos.

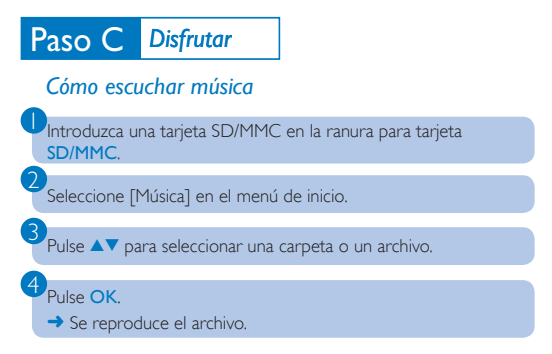

#### Consejo

En el manual de usuario se describen detalladamente las funciones adicionales y de reproducción.

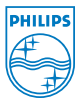

© Royal Philips Electronics N.V. 2008 All rights reserved.

http://www.philips.com

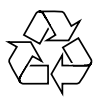

PDCC-SY/ZYL-0839